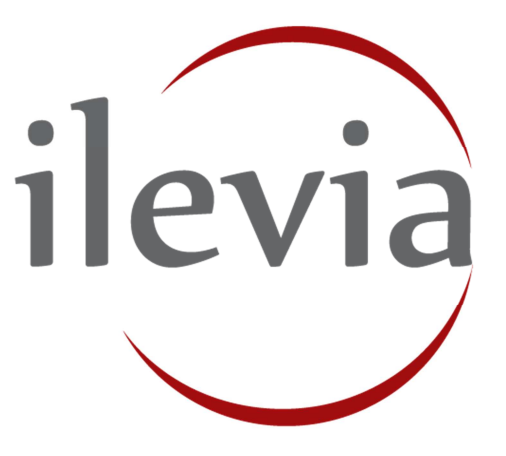

# EVE SERVER

# **Installation Manual**

ILEVIA S.R.L. Beyond Building Automation

# **General Index**

| , |
|---|
| , |
|   |
| , |
| I |
| I |
|   |
| , |
| I |
| ŀ |
| ŀ |
|   |
| , |
| , |
| , |
| , |
|   |
|   |

# **1 INTRODUCTION**

This manual contains the necessary information to a safe operation of the device. Who interact with the device must read this documentation first. This document complements and does not replace any rules or safety law directive. The device was developed following the regulations in terms of safety policy at the time.

# **2 FIRST INSTALLATION**

### **2.1 INTRODUCTION**

EVE Server is a server for home and building automation systems based on the worldwide standard KNX and on some of the most widespread standard / proprietary systems on the market. The configuration takes place through web pages, through a common browser on any device and operating system.

# 2.2 TECHNICAL DATA

|                       | Case                  | ABS Plastic        |
|-----------------------|-----------------------|--------------------|
| use one               | Dimensions            | 4m Module DIN RAIL |
| surtherness ilevia me | Weight                | 150 gr             |
| and a straight        | Memory                | 512 Mb             |
|                       | Storage               | 8 Gb               |
|                       | LAN Port              | 10/100 bps         |
|                       | USB Port              | 1 x USB 2.0        |
|                       | Power supply          | 5V DC, 2A          |
|                       | Low power consumption | 1A@5V              |
|                       | Operating temperature | 5 to +50°C         |

### **2.3 CONNECTION**

For proper EVE X1 Server operation it is necessary to provide the following connections:

- External DIN RAIL 5V DC, 2A power supply (low power consumption 1A at 5V)
- LAN network using cat.5 cable and standard RJ45 connector

EVE X1 Server also provides the following ports:

- USB port: available for integration and advanced applications
- EIB port (KNX compatible)
- RS 485 ports (Modbus)

# 2.4 NETWORK CONFIGURATION

### 2.4.1 CONNECT TO THE SERVER: ROUTER

When connecting for the first time, connect the LAN network adaptor to the network then connect the power supply. The Server will then boot from the on board card which stores all the firmware and user data. The Server will now get an IP address automatically from the router (DHCP server). It is important that your Server is connected to the same network as your computer so you can use the **Server Connection** command on EVE Manager configuration software.

SERVER CONNECTION IN EVE MANAGER

Open EVE Manager software. Go to "**Project**" menu, then select "**Connect**" command. Connection dialog box will appear. Now select "**Search**" button and the whole network is searched to find the Server. The Server will be listed in the Search results list with the IP address, license ID (Server unique ID code) and name.

| • EVE                                                   | Manager - v5.5.4.4 - Connected user: admin - Current user: admin - Current project: n.d. | - 🗆 🗙 |
|---------------------------------------------------------|------------------------------------------------------------------------------------------|-------|
| File Project Tools Lang age Help                        |                                                                                          |       |
| Gateve ys Connect ar Interface                          |                                                                                          |       |
| Gate va<br>O Upload to server<br>O Download from server | ♥ Gateway's properties                                                                   |       |
| L Users →                                               | Connect X                                                                                |       |
|                                                         | Server IP address : 18000                                                                |       |
|                                                         |                                                                                          |       |
|                                                         | Username                                                                                 |       |
|                                                         | Password                                                                                 |       |
|                                                         | Save password                                                                            |       |
|                                                         | Search                                                                                   |       |
|                                                         | 192.168.3.100 7D071296 ECU-RASPBERRY                                                     |       |
|                                                         | Ok Cancel                                                                                |       |
|                                                         |                                                                                          |       |
|                                                         |                                                                                          |       |
|                                                         |                                                                                          |       |
|                                                         |                                                                                          |       |
| 4                                                       |                                                                                          |       |

Highlight the Server in the Search results and enter the **username** and **password** (the default is 'admin' and 'password'). Eventually select Ok command to connect.

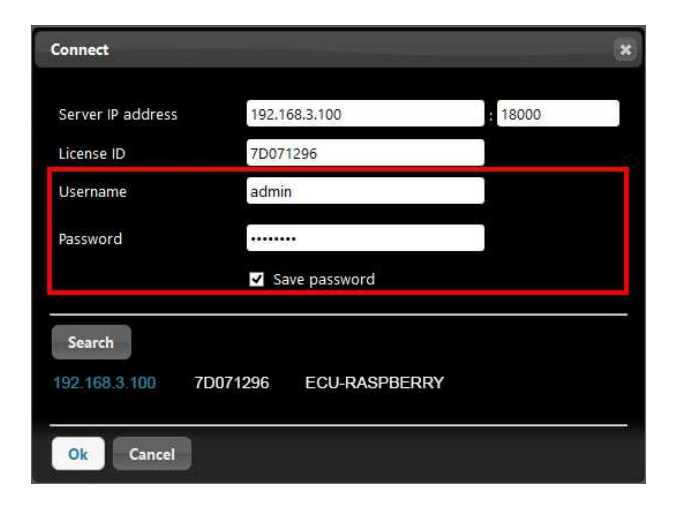

### 2.4.2 CONNECT TO THE SERVER: DIRECT

If there is no router available at the installation or you want to quickly program the Server in an installation then you can connect directly to the Server with your PC or laptop. The network card needs to support crossover, or you need to use a crossover cable or switch.

#### ! Setting a manual IP address

If there is no DHCP server or router to assign an IP address to the Server, you must set one manually. By default, this should be in the range 192.168.1.x.

#### STEP 1: ADAPTERS

Open Windows Control Panel and go to the Network and Sharing Center. Click back one level to the Network and Internet. On the left you will see the Adapter settings option, click on this to see the adapters of your computer.

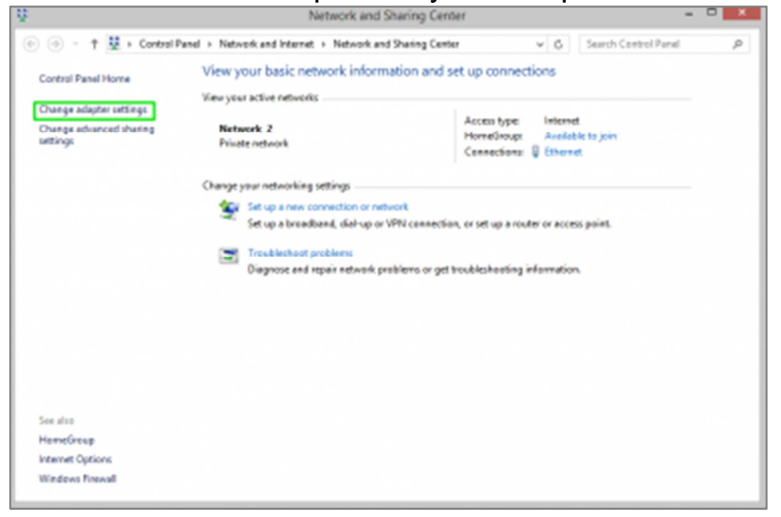

#### STEP 2: ADAPTER PROPERTIES

Right click on the Ethernet adapter (the one connected to the Server) to go the Properties of the adapter.

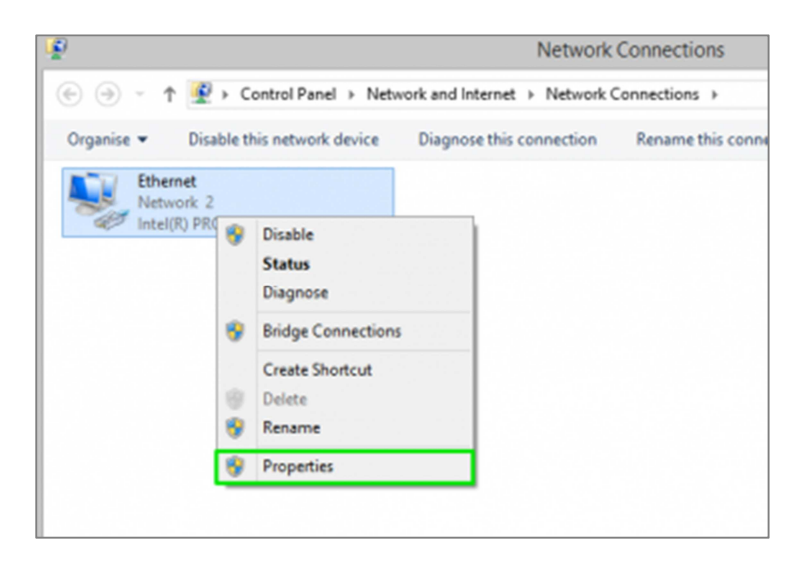

#### STEP 3: IPV4

Scroll down in the Networking tab to the entry 'Internet Protocol Version 4 (TCP/IPv4) and then click on the Properties button to edit the IPv4 properties of the adapter.

| etwoking<br>Connect using:                                                                                                    | E                                                                                                    | thernet Propertie                                                                                                    | s                                                                                                    |
|----------------------------------------------------------------------------------------------------|----------------------------------------------------------------------------------------------------|----------------------------------------------------------------------------------------------------|----------------------------------------------------------------------------------------------------|
| Connect using:                                                                                                    | twoking                                                                                                    |                                                                                                    |                                                                                                    |
| Intel/R) PRO/1000 MT Network Connection    Configure   This connection uses the following tens:   Image: Configure in the second second s                                                  | Connect using:                                                                                                    |                                                                                                    |                                                                                                    |
| Configure  This connection uses the following items:  Configure  Configure                                                                                                    | Intel(R) PR0/10                                                                                                    | 000 MT Network Conne                                                                                                    | ection                                                                                                    |
| This connection uses the following items:                                                                                                    |                                                                                                    |                                                                                                    | Configure                                                                                                    |
| Cos Paoket Scheduler     Monsoft Network Adapter Multiplexor Protocol     Monsoft LLOP Protocol Driver     Link-Layer Topology Discovery Mapper I/O Driver     Link-Layer Topology Discovery Mapper I/O Driver     Link-Layer | his connection uses                                                                                                    | the following items:                                                                                                    |                                                                                                    |
| Decryption<br>Tenantistica Control Protocol/Internet Protocol. The default<br>usde area network protocol that provides communication<br>across diverse interconnected networks.                                                                                                    | A Monsoft Net     A Monsoft LLC     A Monsoft LLC     A Link-Layer To     A Link-Layer To     A Link-Layer To     A Internet Proto     A Internet Proto     A Internet     A Internet     A In | Work Adapter Multiplex<br>DP Protocol Driver<br>opology Discovery Map<br>opology Discovery Resp<br>opol Version 5 (TCP/P)<br>COL Version 4 (TCP/P) | or Protocol<br>per I/O Driver<br>conder<br>color<br>Solor<br>So |
| Description<br>Transmission Control Photocol/Internet Protocol. The default<br>wide area network periocol that prevides communication<br>across diverse interconnected networks.                                                                                                    | instal                                                                                                    | Uninatal                                                                                                    | Properties                                                                                                    |
|                                                                                                    | Transmission Contro<br>wide area network ;<br>across diverse inter                                                                                                    | al Protocol/Internet Prot<br>protocol that provides o<br>connected networks.                                                                       | locol. The default<br>communication                                                                                                    |

#### STEP 4: IPV4 PROPERTIES

Here you can assign your computer a static IP address. Click on the option 'Use the following IP address:' and then fill in an IP address and subnet. The IP address for your laptop should be one that the Server would not be using. By default with no router the Server IP address is 192.168.1.100 so set your laptop IP address to a different address of your Server IP address, for example 192.168.1.1 (mimicking a router).

Hit enter after entering the IP address and the subnet will automatically be filled in as 255.255.255.0. This is fine, you can now click OK and then exit the Control Panel network adapter windows.

| neral                                                                                                 |                                                                                    |
|----------------------------------------------------------------------------------------------------|------------------------------------------------------------------------------------|
| ou can get IP settings assigne<br>his capability. Otherwise, you r<br>or the appropriate IP settings. | d automatically if your network supports<br>need to ask your network administrator |
| Obtain an IP address auto                                                                             | matically                                                                          |
| ● Use the following IP addre                                                                          | 95:                                                                                |
| IP address:                                                                                           | 192.168.1.1                                                                        |
| Subnet mask:                                                                                          | 255.255.255.0                                                                      |
| Default gateway:                                                                                      |                                                                                    |
| Obtain DNS server addres                                                                              | s automatically                                                                    |
| Use the following DNS service                                                                         | ver addresses:                                                                     |
| Preferred DNS server:                                                                                 |                                                                                    |
| Alternative DNS server:                                                                               |                                                                                    |
| Validate settings upon exi                                                                            | t Advanced                                                                         |

# **3 ADMIN PANEL**

# **3.1 INTRODUCTION**

This chapter presents an overview of the admin panel of your EVE Server, letting you become familiar with the working environment of the server.

## **3.2 ADMIN PANEL LOGIN**

- Power on the central unit and connect it to the LAN network
- Start your web browser
- In the address bar enter <a href="http://www.ilevia.com/evelocalip.php">http://www.ilevia.com/evelocalip.php</a>

The browser will display a list of all the IP addresses of all the Servers in the network. In presence of a single EVE Server in the network you will directly land on the admin panel login of the only EVE Server connected to the local network (as shown in the picture).

On the admin panel login you'll find all the most important information about your Server: firmware version, license ID, license status, public IP, MAC address.

| 🕒 EVE Login 🛛 🗙              |                           |                                  |                      |    | × |
|------------------------------|---------------------------|----------------------------------|----------------------|----|---|
| ← → C ㎡ 🗋 192.168.3.100:8080 |                           |                                  |                      | 53 | Ξ |
| ilevia                       |                           |                                  | ECU-RASPBERRY System |    |   |
|                              | User<br>Password          | admin<br>•••••••<br>login cancel |                      |    |   |
|                              |                           | General Info                     |                      |    |   |
|                              | Version                   | 3.0.1.0.Eden                     |                      |    |   |
|                              | License ID                | 7D071296                         |                      |    |   |
|                              | License Status            | Licensed                         |                      |    |   |
|                              | Public IP<br>MAC Addresss | b8:27:eb:4e:d5:ee                |                      |    |   |
|                              |                           |                                  | income the set       |    |   |
|                              |                           |                                  | www.ilevia.com       |    |   |

Login with your **username** and **password** (the default is 'admin' and 'password'). Once successfully logged in, the navigation menu will be display in front of you.

# 3.3 NAVIGATION MENU

The navigation menu allows you to access all the administrative sections of the Server and carry out the main operations. The menu is divided into the following main sections:

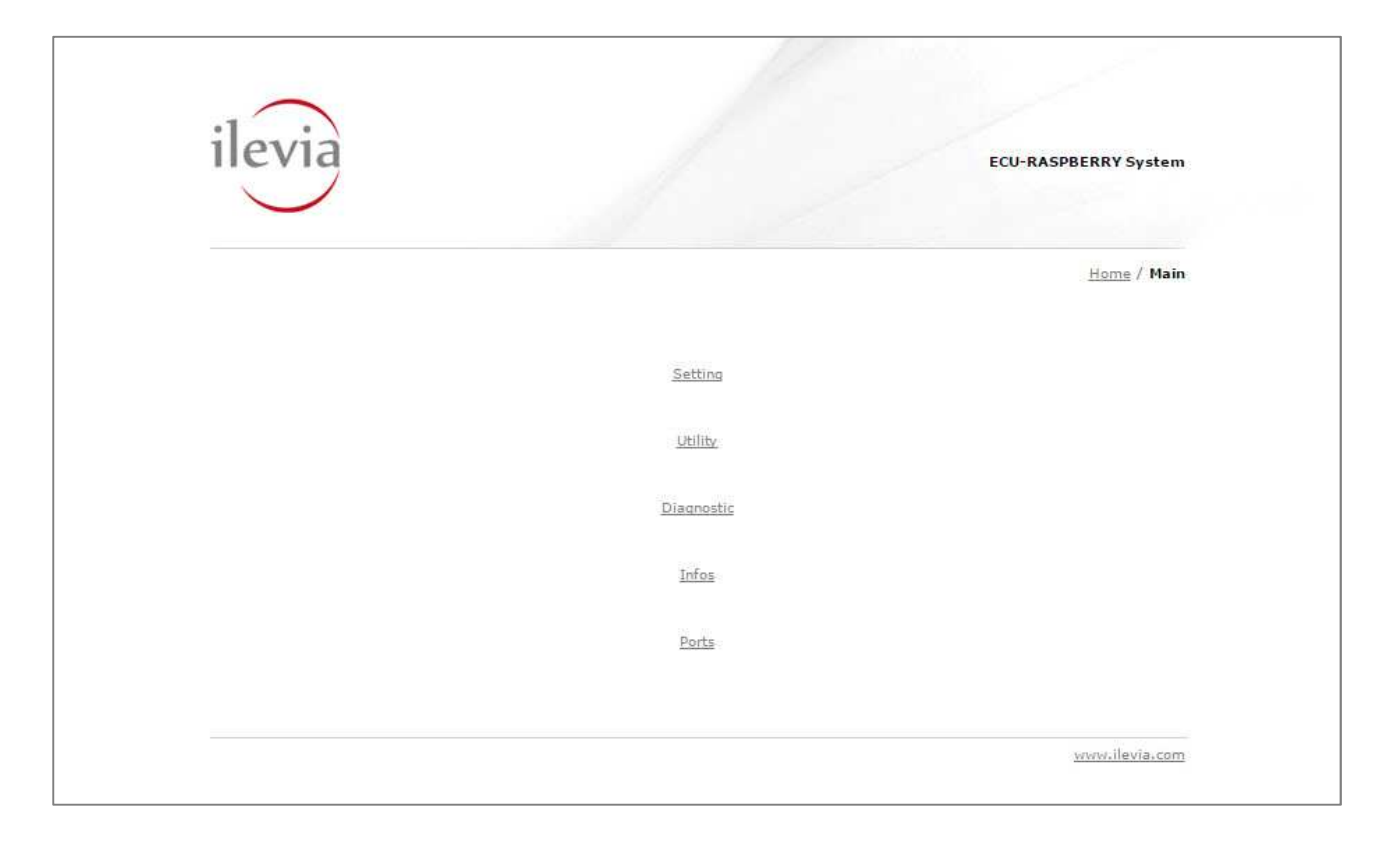

| Information | Information of your Server: location, license ID, license status, and more.                                                                                                    |
|-------------|----------------------------------------------------------------------------------------------------|
| Settings    | Here you update your location and edit the network configuration.                                                                                                    |
| Diagnostic  | This panel allows to make a check of the system connection.                                                                                                    |
| Utilities   | Here you update your Server firmware, restore database, stop and start services or reboot the system when it needs to be done.                                                                                                    |
| Ports       | <ul> <li>3050 -&gt; access to EVE Manager (Ver. 4.x)</li> <li>16548 -&gt; access to EVE Remote (EVE Classic)</li> <li>17000 -&gt; service port for service operations;</li> <li>18000 -&gt; access to EVE Manager (Ver. 5.x) and EVE Remote (EVE Map)</li> </ul> |

# **4 SERVER SETUP**

# **4.1 INTRODUCTION**

This chapter leads you on the steps to set your server up. Once successfully logged in to the admin panel, the navigation menu will be display in front of you as follow.

### **4.2 INFORMATION**

This area allows you get general information about your Server license ID and status.

### 4.2.1 LICENSE STATUS

When purchasing EVE X1 SERVER directly from the factory, **Server is delivered already licensed**. If License Status is not licensed, please get in touch with the support team.

| evia                 | ECU-                                                | RASPBERRY System  |
|----------------------|-----------------------------------------------------|-------------------|
|                      |                                                     | Main / Informatio |
| Zone                 | Europe/Rome                                         |                   |
| Date                 | Thu Jun 16 2016 16:43:32                            |                   |
| Serial               |                                                     |                   |
| License ID           | 7D071296                                            |                   |
| License Status       | Licensed                                            |                   |
| Hours Life           | -1                                                  |                   |
| Max Connections      | 10                                                  |                   |
| Current Life         | 15989:12                                            |                   |
| Public IP            |                                                     |                   |
| Product              | ECU-SMP                                             |                   |
| Web Panel            | 2.2.0.5.2.0.4                                       |                   |
| Guardian             | 1.5.9.Eden.F.3.5.0                                  |                   |
| Eve domyOS           | 3.0.1.0.Eden.F.3.5.1                                |                   |
| Eve Event            | 1.5.1.F.3.3.5                                       |                   |
| Eve Stats            | 2.4.6.F.3.3.5                                       |                   |
| Eve Discover         | 0.0.7.Eden.F/3.3.5                                  |                   |
| User Status          | 1.0.1.F.3.3.5                                       |                   |
| Cipher System        | 1.0.0.F.3.3.5                                       |                   |
| Change User Password | 1.1.1.Eden.F.3.3.5                                  |                   |
| Change Network       | 1.3.1.F.3.3.5                                       |                   |
| Change Gateways      | 1.2.1.F.3.3.5                                       |                   |
| User Authentication  | 1.1.1.Eden.F.3.3.5                                  |                   |
| Mono                 | Mono JIT compiler version 3.2.8 (Debian 3.2.8+dfsg- |                   |
|                      |                                                     |                   |
|                      |                                                     | www.ilevia.co     |

### **4.3 SETTINGS**

The settings area allows you update your location and edit the network configuration.

### 4.3.1 DATA / LOCATION

This section allows you to set the **time zone** of the installation. This is important so that the Server can get the correct time from the Internet, so that schedules all reflect the actual time on the user interface.

"NTP servers" is a list of default servers to update the time. You are free to make changes.

| Na-1 - state |                   |
|--------------|-------------------|
| Time Zone    | Europe / Rome 🔻   |
| Date         | Y 2016 M 06 D 15  |
| Time         | H 14 M 36 S 57    |
|              | INTO UNIOTU COM   |
| NTP Servers  | nep. John Cu. Com |

### 4.3.2 LAN SETTINGS

If you want to set another IP address for your Server, enter the desired **IP address**, **subnet mask**, **default gateway**, **DNS servers** and click "**Apply Changes**". Your Server is now assigned to the new IP address. The Server will reboot as soon as the 'Change Network Setting' window 'Ok' option has been clicked.

| IP Address    | 192 . 168 . 3 . 100   |
|---------------|-----------------------|
| Subnet Mask   | 255 . 255 . 255 . 0   |
| Gateway       | 192 . 168 . 3 . 1     |
| Primary DNS   | 213 . 178 . 196 . 1   |
| Secondary DNS | 213 . 178 . 195 . 254 |
|               | Apply changes         |

**NOTE:** The information already in the Network area are only defaults and need to be set according to your network settings. Be aware, you won't ever be able to set a dynamic IP after rebooting.

Below are described the LAN settings and why you would want to edit them:

| Field              | Description                                                                                                    | Reason to edit                                                                                                    |
|--------------------|----------------------------------------------------------------------------------------------------|----------------------------------------------------------------------------------------------------|
| IP Address         | Manually set the IP address of your<br>Server. The first 3 parts of the<br>address must match those of the<br>router's address. | Choose the last part of the address to be a number that is not already assigned to another device statically and that is memorable.                                                                                                  |
| Subnet Mask        | This defines which parts of the IP address should be the same as the router's address.                                          | This should be 255.255.255.0.                                                                                                    |
| IP Gateway Address | Router address.                                                                                                    | Enter the router's IP address. If you don't know this you can find it using the command prompt.                                                                                                    |
| DNS1 Address       | Primary DNS server IP address.                                                                                                  | We advise using the Google<br>public DNS servers when<br>manually setting the IP address of<br>your Server to static. DNS servers<br>are needed for the caller and<br>mailer services to work properly.<br>This is 8.8.8.8 for DNS1. |
| DNS2 Address       | Secondary DNS server IP address.                                                                                                | This is 8.8.4.4 for DNS2.                                                                                                    |

### 4.5 UTILITIES

The utilities area allows you update your Server firmware.

### 4.5.1 UPDATE FROM FILE

- Click on "Choose File" to update the firmware manually
- Select the file from your Pc then click "Update"
- Wait the system reboot and login

| Firmware        | Scegli file> | llevia.raspberry.2.9.9.0.image | > | Update |
|-----------------|--------------|--------------------------------|---|--------|
| Online Firmware | Check Now    |                                |   | Update |
| File Image      |              |                                |   |        |

#### 4.5.2 UPDATE ONLINE

- Click on "Check Now" to the online firmware update checking
- If a new firmware update is available, click "Update"
- Wait the system reboot and login

| Firmware        | Scegii nie rivessur nie selezionato      | opuare     |
|-----------------|------------------------------------------|------------|
| Online Firmware | Check Now New update available [3.0.4.2] | <br>Update |
|                 |                                          |            |

If the system is already updated to the latest firmware version, then a message is shown.

|                 | occgir nic ressur nic sciezi | onato                  | opuare |
|-----------------|------------------------------|------------------------|--------|
| Online Firmware | Check Now                    | Your system is updated | Update |
|                 |                              |                        |        |

ILEVIA S.R.L. Quartiere Prè, 45 - 36061 Bassano del Grappa (VI), ITALIA

> Phone: +39 0424 480034 E-mail: info@ilevia.com Skype: ilevia.italy